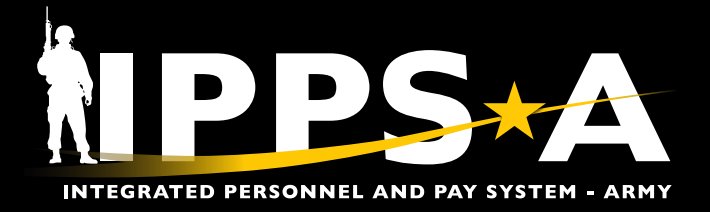

This Job Aid assists in ensuring Personnel Accountability and Strength Reporting (PASR) accuracy by correcting multi-slotting and past assignment end dates.

#### **Multi-Slotting**

IPPS-A is a Global Force Management Data Initiative (GFM DI) compliant system, which allows the Army to align Soldiers with assigned duty positions. This data approach provides the Army with more detailed and useful information about the Total Force.

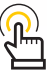

NOTE: Personnel who are multi-slotted 🗒 may also have past assignment dates.

NOTE: For Unit Slotting Tool training review:

- Unit Slotting and Position Inquiry
- Slot Members into Vacant Unit Positions

Multi-Slotted personnel were never authorized in IPPS-A. However, remnants of multi-slotting are present in IPPS-A, and it currently impacts the accuracy of PASR. Multi-slotting must be corrected, and HR Professionals need to review their units' slotting using the Multi-Slotting Predefined Query. Users will correct the multi-slotting in the Unit Slotting Tool by comparing the query results. Upon completion, we will have one Soldier per authorized space.

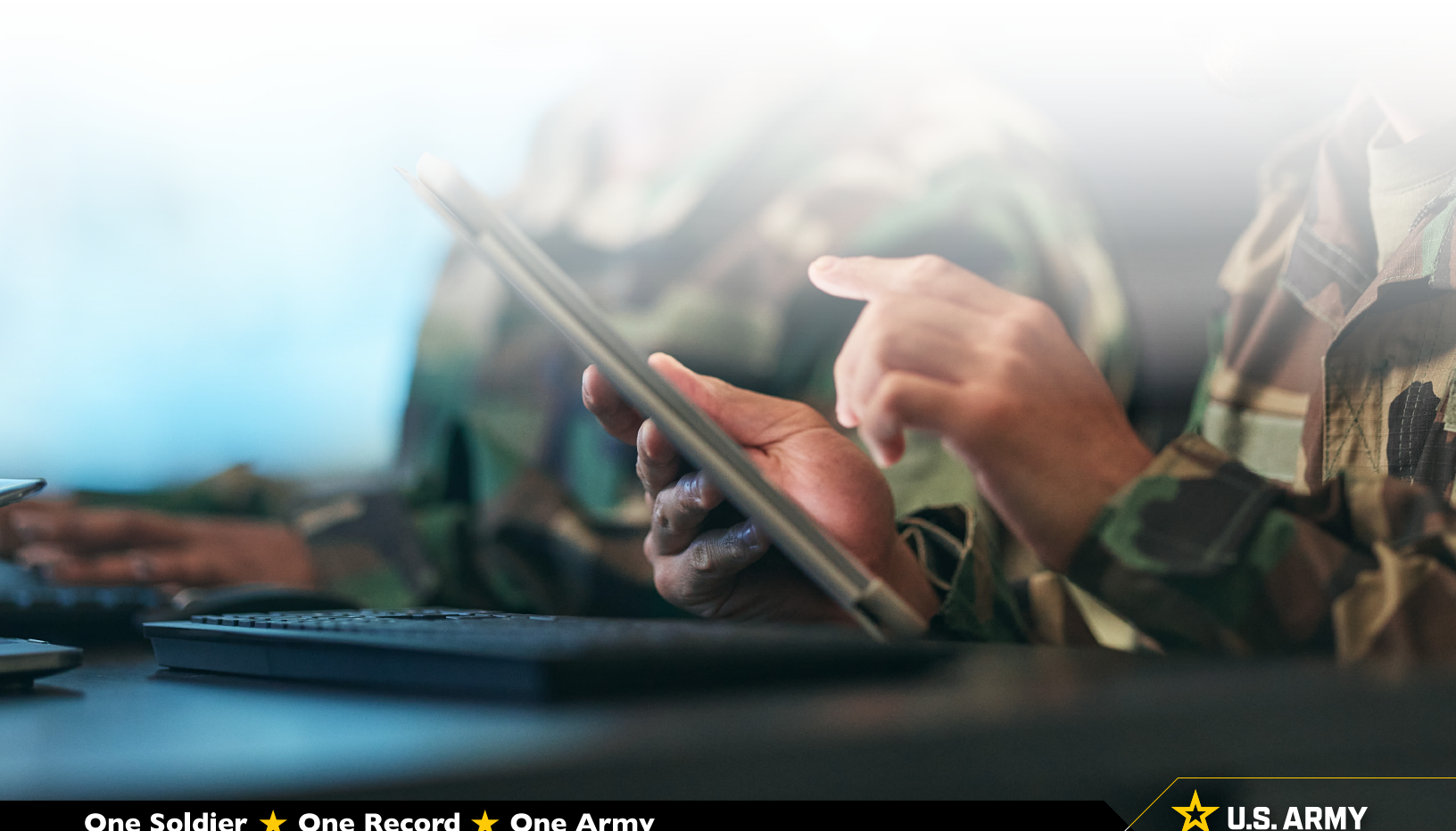

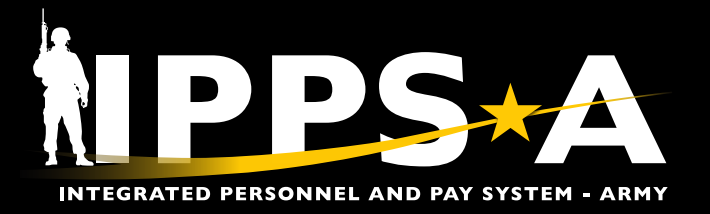

### **Multi-Slotting CONTINUED**

- 1. Select **Predefined Queries** tile from HR Professional homepage.
- 2. Predefined Queries landing page displays.
  - 2A. select Multi-Slotted Positions.
- 3. Multi-Slotted Positions landing page displays criterion that may be selected to 'run' a query.
- 4. Enter desired criteria.
- 5. Select Apply.
- 6. Results will display under **Multi-Slotted Positions**.

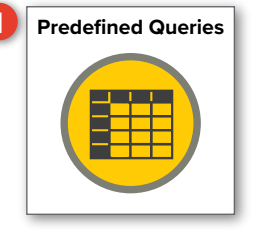

Predefined Queries 2

#### 🂩 Service Data

Displays Personnel service information to assist HR Professionals monitor potential Soldiers for pay actions, selection boards, and other related actions, or to identify or monitor Soldiers who are eligible to ETS and or Retire from service.

#### Availability and Restriction

Displays information on Soldier's limitations to potential assignments, deployments, and or training. This query could also be used to assist leadership forecast Rear Detachment personnel and identify late deployers.

#### Assigned Duty Title

Displays personnel information to assist HR Professionals monitor vacant duty positions in an organization. This query is similar to the Unit Manning Report currently used.

#### Demographics Information

Displays personnel information, providing a snapshot of an organization's demographic composition and can be used to help monitor an organization's diversity.

#### Inventory Tool

This report was designed by the Health Services Division to provide a one-stop look at service member demographics and data points on any given service member.

Multi-Slotted Positions

This report provides a list of positions that have multiple soldiers slotted to them.

| Multi_Slotted_Pos | itions E3ding | MultipleSRBs   | OldMultipleSRBs pa | age 1 Prede | efined Queries Pre | defined Querie            | s2 Promotion Inform | ation SR | B Testing    |   |                |               |      |
|-------------------|---------------|----------------|--------------------|-------------|--------------------|---------------------------|---------------------|----------|--------------|---|----------------|---------------|------|
| 4                 |               |                |                    |             |                    |                           |                     |          |              |   |                |               |      |
| Component         | Select Value  | Position Grade | Select Value       | ARQODA      | Select Value       | <ul> <li>MACOM</li> </ul> | Select Value        | PPA      | Select Value | • | Basic Branch   | Select Value- | •    |
| Business Unit     | Select Value  | Soldier Grade  | Select Value       | ARLOC       | Select Value       | ORGRAA                    | Select Value        | TFML     | Select Value | • | Control Branch | Select Value- | •    |
| UIC               | Select Value  | Position MOS   | Select Value       | DML         | Select Value       | PLVLSN                    | Select Value        | UNTCA    | Select Value | • |                |               |      |
|                   |               | Soldier MOS    | Select Value       | DMSL        | Select Value       | <ul> <li>PMAE</li> </ul>  | Select Value        | VDML     | Select Value | • |                |               |      |
|                   |               |                |                    |             |                    |                           |                     |          |              |   |                | Apply Res     | et 🔻 |

| Mu | Ilti_Slotted_Pos | itions BIPLandi | ng MultipleSRBs                   | OldMultipleSRBs | page 1 Pred                | efined Queries Prec | lefined Querie | ≤2 Promotion Inform | ation SR | B Testing    |   |                 |             |     |
|----|------------------|-----------------|-----------------------------------|-----------------|----------------------------|---------------------|----------------|---------------------|----------|--------------|---|-----------------|-------------|-----|
| ſ  | Component        | Active Army     | Position Grade                    | Select Value    | <ul> <li>ARQODA</li> </ul> | Select Value        | MACOM          | Select Value 🔻      | PPA      | Select Value | • | Basic BranchS   | elect Value | •   |
|    | Business Unit    | ARACA           | <ul> <li>Soldier Grade</li> </ul> | Select Value    | <ul> <li>ARLOC</li> </ul>  | Select Value        | ORGRAA         | Select Value 🔻      | TFML     | Select Value | • | Control BranchS | elect Value | •   |
|    | UIC              | Select Value    | <ul> <li>Position MOS</li> </ul>  | Select Value    | ▼ DML                      | 10M                 | PLVLSN         | Select Value        | UNTCA    | Select Value | • |                 |             |     |
|    |                  |                 | Soldier MOS                       | Select Value    | <ul> <li>DMSL</li> </ul>   | . 31M ·             | PMAE           | Select Value 🔻      | VDML     | Select Value | • |                 |             |     |
|    |                  |                 |                                   |                 |                            |                     |                |                     |          |              |   | 5               | Apply Rese  | t – |

| Multi-Slo   | tted Posit       | tions  | 6                  |            |                      |                                     |                    |                |          |                   |                  |                 |                |        |               |     |      |       |        |        |      |     |      |        |      |                 |                   |
|-------------|------------------|--------|--------------------|------------|----------------------|-------------------------------------|--------------------|----------------|----------|-------------------|------------------|-----------------|----------------|--------|---------------|-----|------|-------|--------|--------|------|-----|------|--------|------|-----------------|-------------------|
| Component   | Business<br>Unit | UIC    | Position<br>Number | EMPLID     | Assignment<br>Status | Assignment<br>Status<br>Description | Assignment<br>Type | Effective Date | End Date | Position<br>Grade | Soldier<br>Grade | Position<br>MOS | Soldier<br>MOS | ARQODA | ARLOC         | DML | DMSL | MACOM | ORGRAA | PLVLSN | PMAE | PPA | TFML | UNTCA  | VDML | Basic<br>Branch | Control<br>Branch |
| Active Army | ARACA            | 000000 | 00000000           | 0000000000 | 0                    | Arrived                             | PER                | 20210719       | 20231119 | E3                | E4               | E19D            | E19D           | FC     | FT<br>JOHNSON | 10M | 31M  | FC    | LP     | 04     | 70   | ML  |      | 000000 | IN   |                 |                   |
| Active Army | ARACA            | 000000 | 00000000           | 0000000000 | 0                    | Arrived                             | PER                | 20221124       | 20251114 | E3                | E3               | E19D            | E19D           | FC     | FT<br>JOHNSON | 10M | 31M  | FC    | LP     | 03     | 70   | ML  |      | 000000 | IN   |                 |                   |
| Active Army | ARACA            | 000000 | 00000000           | 0000000000 | 0                    | Arrived                             | PER                | 20230911       | 20241024 | E4                | E4               | E19D            | E19D           | FC     | FT<br>JOHNSON | 10M | 31M  | FC    | ĿP     | 04     | 70   | ML  |      | 000000 | IN   |                 |                   |
| Active Army | ARACA            | 000000 | 00000000           | 0000000000 | 0                    | Arrived                             | PER                | 20220204       | 20241221 | E4                | E4               | E19D            | E19D           | FC     | FT<br>JOHNSON | 10M | 31M  | FC    | ĿP     | 04     | 70   | ML  |      | 000000 | IN   |                 |                   |
| Active Army | ARACA            | 000000 | 00000000           | 0000000000 | 0                    | Arrived                             | PER                | 20201023       | 20221231 | E3                | E4               | E11B            | E11B           | FC     | FT<br>JOHNSON | 10M | 31M  | FC    | ĿP     | 04     | 70   | ML  |      | 000000 | IN   |                 |                   |
| Active Army | ARACA            | 000000 | 00000000           | 0000000000 | 0                    | Arrived                             | PER                | 20230221       | 20251205 | E3                | E3               | E11B            | E11B           | FC     | FT<br>JOHNSON | 10M | 31M  | FC    | LP     | 03     | 70   | ML  |      | 000000 | IN   |                 |                   |

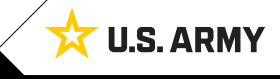

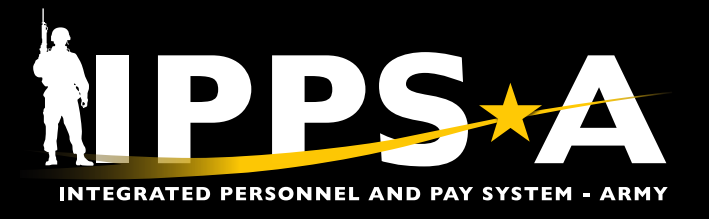

### **Past Assignment End Dates**

Personnel with past assignment end dates impact the accuracy of PASR and the use of Service for Analytics and Business Intelligence (SABIR) as a strength tool. HR Professionals must identify personnel with past assignment end dates using SABIR, the authorized tool for PASR. The SABIR Query results need to be compared to the results of Position Inquiry ensuring accuracy.

- 1. Navigate to the **SABIR** tile.
- 2. Screen displays three categories to choose from; Select Unit Strength & Readiness.
- 3. Hover over the Unit Strength & Readiness tab; Select Unit Strength and Readiness | Unit Strength.
- 4. Select the Add Object (+) button.
  - 4A. Screen displays widget options; Select Add Chart.
- 5. Screen displays view of Unit Strength and Readiness Chart.
  - 5A. Select the **Chart Settings** icon to add drill down criteria and filters.

P

*NOTE: Past assignment end dates also effect arrival and departure actions.* 

NOTE: For assignment training review:

- Arrive a Member to an Assignment
- Arrive Assignments Mass Update
- Depart a Member to an Assignment
- Depart Assignments Mass Update

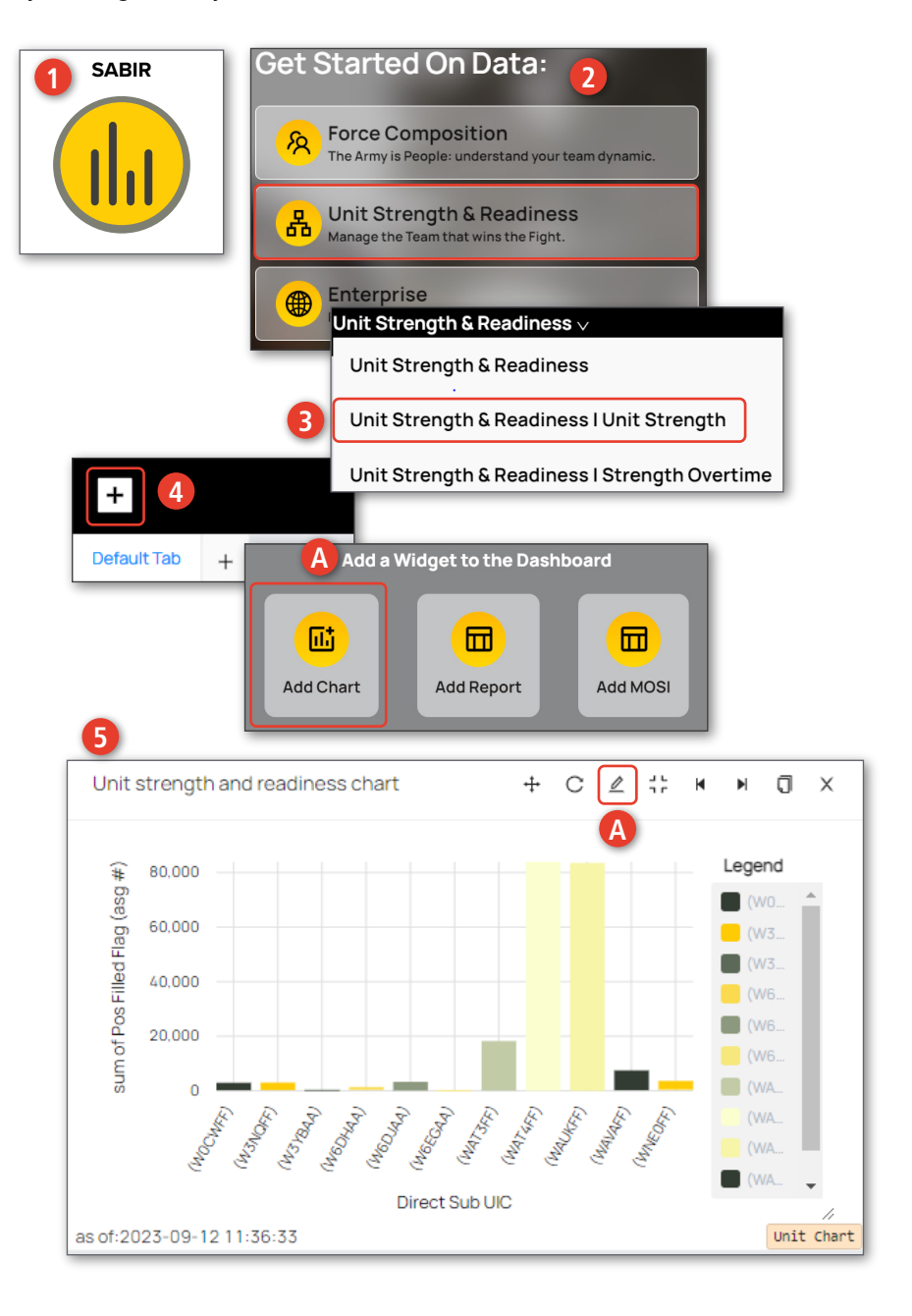

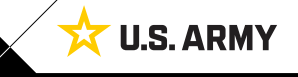

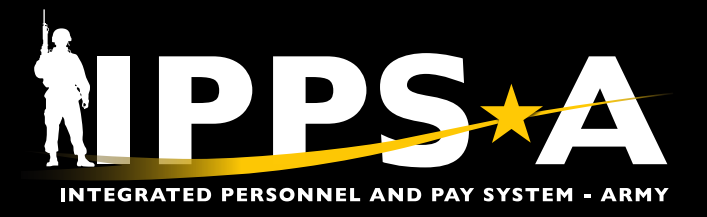

### Past Assignment End Dates CONTINUED

6

- 6. Screen displays **Dimensions**, **Filters**, and **Appearance** tabs.
- 7. Dimensions tab:
  - 7A. Select **UIC Hierarchy** drop-down; Navigate to your unit using the drill down menu.
  - 7B. Once you reach desired unit, ensure the check box has a check mark.
  - 7C. Select **Dimension 1** drop-down; Select **Parent UIC**.
  - 7D. Select **Aggr Method** drop-down; Select **Count/emplid**.
  - 7E. Select Apply and Close.

NOTE: All subordinate units under the checked UIC will be included in the report.

- 8. Filters tab:
  - 8A. Select Add Filter drop-down.
  - 8B. Select **End Dt**; Select calendar icon and select your date range.
  - 8C. Select Add Filter drop-down.
  - 8D. Select **Business Unit**. Select desired population (i.e., ARA, NGD, ARR).
  - 8E. Select Apply and Close.

 NOTE: Not adding a filter for Business Unit will
 allow bar chart to automatically account for Active and Reserve Members.

- 9. Appearance tab:
  - 9A. Make selections if applicable.
  - 9B. Select Apply and Close.
- 10. Screen displays updated view of the Strength and Readiness Chart.
  - 10A. Select the **Bar Chart** to display a byname roster.

) NOTE: The byname roster is set to the HR Professionals ROWSECCLASS.

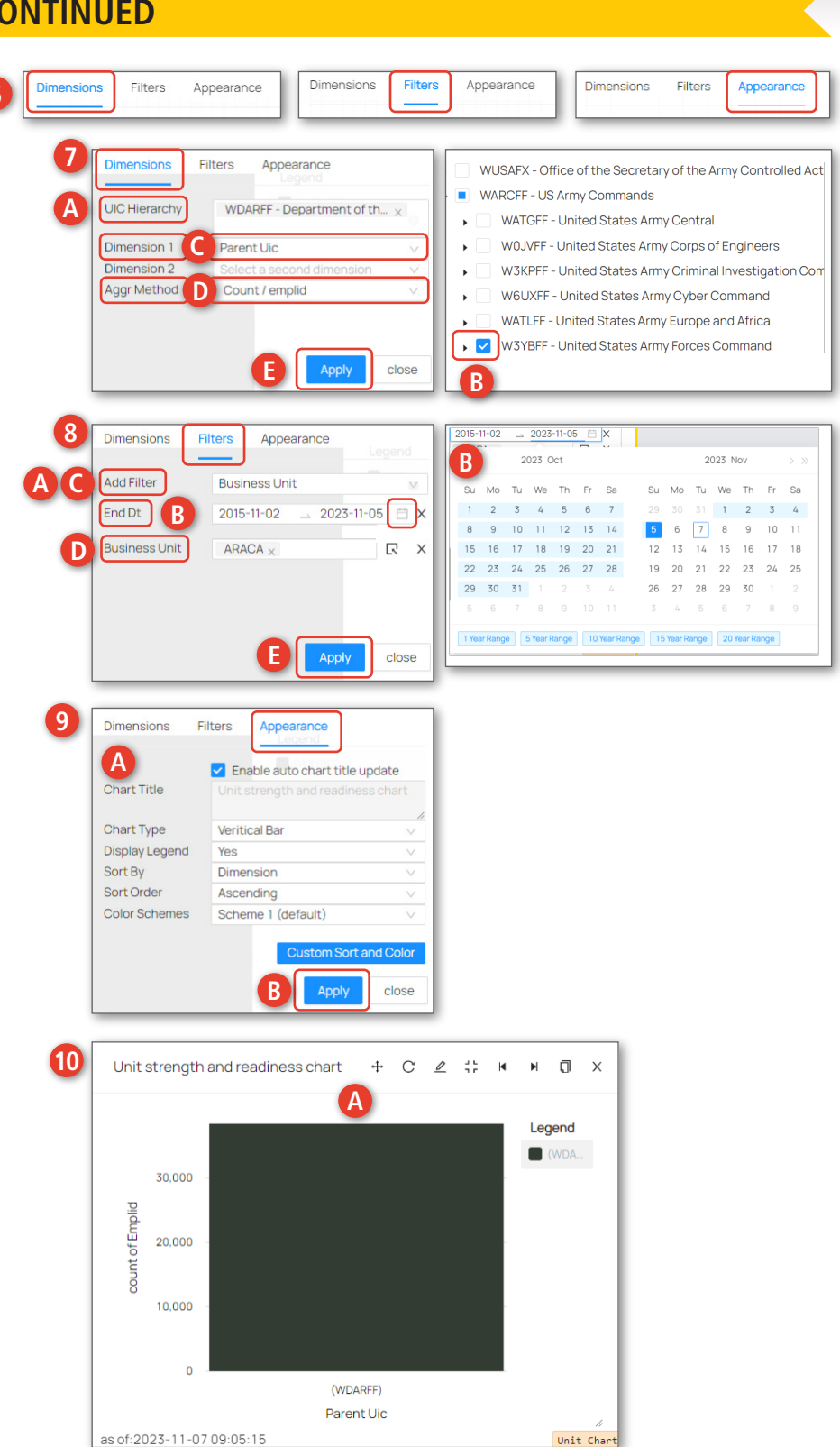

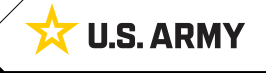

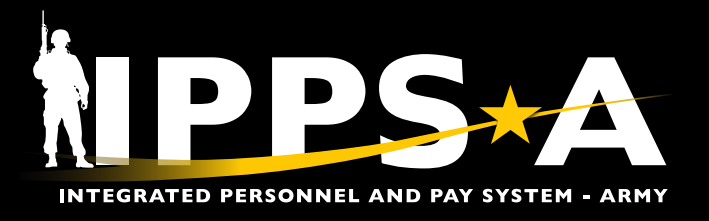

### Past Assignment End Dates CONTINUED

#### 11. The Floating DetailView screen displays.

- 11A. Select Detail View Settings.
- 11B. Select the following Columns: Argoda (Assignment Requisition Organizational Distribution Authority), Orgraa (Organization Requisition Assignment Area), Component (ARA=Active duty, NGD= National Guard, ARR= Reserve), End Dt, Emplid, Full Name, Sf Grade (Soldier Grade), Sf Rank (Soldier Rank), Sf Pmos (Soldier Primary MOS (Military Occupational Specialty)), DML (Distribution Management Level), and DMSL (Distribution Management Sub-Level).

11C. Select Close.

- 12. Screen displays updated byname roster.
  - 12A. Select Download to save a CSV file of Unit Detail view.
  - 12B. Once screen displays 'Ready to download'; Select Save as to save in desired location.
- 13. To save Chart, ensure you select the Save button before exiting.

| Floating Detail\                      | iew 11                                        |                      | + 🔟 🖉 🖃           | Ŧ×        |
|---------------------------------------|-----------------------------------------------|----------------------|-------------------|-----------|
| Record Count:77<br>Detail View Applie | 4363 out of 38399<br>d Filters: UIC = (WDARFF | ) emplid is not null | Switch to Aggrega | ated View |
| Deptid                                | Uic                                           | Pos Auth             | Pos Filled Flag   |           |
| 01920385                              | W3VZCF                                        | 0                    | 1                 |           |

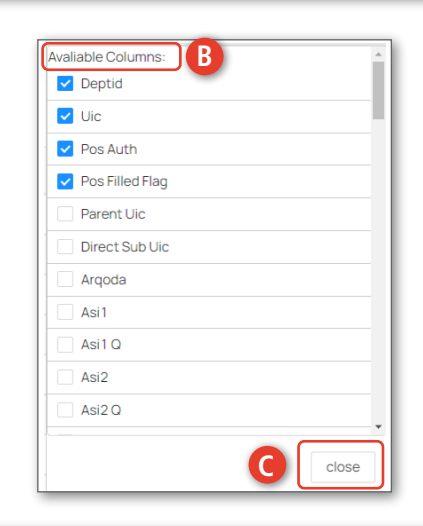

| Record Count:41068 out of 38356                                                                             |                                         |        |                    |                                                         |                              | Switch                        | to Aggreg |
|----------------------------------------------------------------------------------------------------|-----------------------------------------|--------|--------------------|---------------------------------------------------------|------------------------------|-------------------------------|-----------|
| Detail View Applied Filters: UIC = (WDARFF)<br>Deptid Uic Pos Auth                                          | emplid is not null endD                 | Dml Dm | v-2018,05-NOV-2023 | businessUnit = ARACA Report Dt                          | End Dt $\downarrow$ $\equiv$ | -                             |           |
| 00249787 WDAGAA 0                                                                                           | 1                                       | FCO 3C | 5                  | Download                                                |                              |                               | ×         |
| To verify roster accuracy, navigate<br>ers Manage Assignments landing /<br>ombors bave past their Assignmen | to the<br>page to verify<br>at End Date |        | 1                  | Ready to download! Please of File name Unit Detail View | click 'Save as' button to do | wnload file.<br>068 - as of 2 | 2023-1    |

SABIR Beta

continued on next page ►

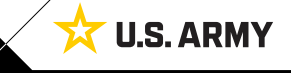

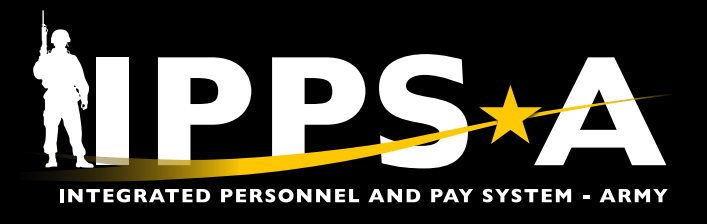

### **Updating Past Assignment End Dates**

There are infinite reasons a Member has a past assignment end date. HR Professionals must 'run' the Past Assignment End Date Query in SABIR. The resulting EMPLIDs are Members whose Manage Assignments screen must be reviewed (see examples 1 and 2 below). The end dates may require correction.

Several data elements are currently responsible for the assignment end date, notably:

- Outside/Continental U.S. (OCONUS/CONUS) dates
- Expiration Term of Service (ETS)/Mandatory Removal Date (MRD)
- Unit Identification Code (UIC) Activation/Inactivation dates
- Position Activation/Inactivation dates (Position Inquiry)

HR Professionals need to consider the following listing when updating past assignment end dates in IPPS-A:

- · Year/Month Available to Move (YMAV): Do not edit
- Date Estimated Return From Overseas (DEROS)
- Permanent or Temporary Change of Station (PCS/TCS)/ Mobilization Common Operating Picture (MOBCOP)/ Permanent Change of Assignment (PCA)
- MRD
- ETS
- Expiration of Ready Reserve Obligation (ERRO/EXRROD)

| Name SGT GEORGE CRUZ<br>EmpliD 000000000           Current/Approved         Organizational Instance           Pending/Working         Location FT BLISS           Completed         Job Code E31B MILITARY POLICE           Completed         UIC WBXTAA 0212 MP C0 MP COMPANY           Canceled         Duty Status Abserce                                                                                                    |             |
|----------------------------------------------------------------------------------------------------|-------------|
| Current/Approved         Conganizational Instance           Pending Working         Business Unit US Army Active Component         Location FT BLISS           Completed         Component Category ACMS-Force Structure Unit-Avail Pers         Job Code E31B MILITARY POLICE           Completed         UIC WBXTAA 0212 MP CO MP COMPANY         Position 04674870 #2 Team Leader           Canceled         Duty Status Absence                                                                                                    |             |
| Business Unit US Army Addive Component         Location         FT BLISS           Pending/Working         Component Category ACMS-Force Structure Unit-Avail Pers         Job Code         E318         MILITARY POLICE           Completed         UIC WBXTAA 0212 MP CO MP COMPANY         Position         04674870 #2 Team Leader           Canceled         Duty Status         Absence                                                                                                    |             |
| Pending/Working         Component Category ACMS-Force Structure Unit-Avail Pers         Job Code E318 MILITARY POLICE           Completed         UIC WEXTAA 0212 MP CO MP COMPANY         Position 04674870 #2 Team Leader           Canceled         Duty Struss Absence                                                                                                    |             |
| Completed UIC WBXTAA 0212 MP CO MP COMPANY Position 04674870 #2 Team Leader Duty Status Absence Canceled                                                                                                    |             |
| Canceled Duty Status Absence                                                                                                    |             |
| Canceled Durbs Status Attribute                                                                                                    |             |
| Duty Status Atmoute                                                                                                    |             |
| ✓ Permanent Assignments                                                                                                    |             |
| Create Permanent Assignment                                                                                                    | ~           |
| ID/Source Status Compo Action/Reason Code Begin/End Dt UIC Position Location                                                                                                    | 1 row       |
| 000000000 PCS 09152021 WRXTaA 04574520 00025150                                                                                                    |             |
| eMLPO Operational Operational |             |
|                                                                                                    |             |
| Current/Approved                                                                                                    |             |
| Name PV2 WILLIAM TAYLOR           Empl ID         0000000000                                                                                                    |             |
| Current/Approved ~ Organizational Instance                                                                                                    |             |
| Business Unit US Army Active Component Location FT BLISS                                                                                                    |             |
| Pending/Working Component Category ACMS-Force Structure Unit-Avail Pers Job Code E11B INFANTRYMAN                                                                                                    |             |
| Completed UIC WAE3A0 0036 IN BN 01 CO A RIFLE COMP Position 02601775 Radiotelephone Operator (RATEL                                                                                                    |             |
| Duty Status Present for Duty                                                                                                    |             |
| Canceled Duty Status Attribute                                                                                                    |             |
|                                                                                                    |             |
| YPermanent Assignments                                                                                                    |             |
| Create Permanent Assignments                                                                                                    | ~           |
| Create Permanent Assignments                                                                                                    | ✓<br>2 rows |
| Image: Create Permanent Assignments         ID/Source       Status       Compo       Action/Reason Code       Begin/End Dt       U/C       Position       Location                                                                                                    | ✓<br>2 rows |
| ID/Source         Status         Compo         Action/Reason Code         Begin/End Dt         UIC         Position         Location           000000000         Incurrent         PCS         08/17/2023         V/AE3A0         02601775         00025737                                                                                                    | ✓<br>2 rows |
| Image: Control of the systements         Create Permanent Assignments           ID/Source         Status         Compo         Action/Reason Code         Begin/End Dt         U/C         Position         Location           000000000<br>JO         Arrived         Active         PCS<br>Accession         08/17/2023         WAE3A0         02601775         00025737<br>0036 IN BN 01 CO A RIFLE COMP         Rediolelephone Operator (RATEL         FT BLISS         Other Actions © View Order                                                                                                    | 2 rows      |
| Image: Control of the system of the system of the                       | ✓ 2 rows    |

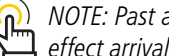

NOTE: Past assignment end dates also effect arrival and departure actions.

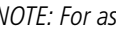

- NOTE: For assignment training review: • Arrive a Member to an Assignment
- Arrive Assignments Mass Update
- · Depart a Member to an Assignment
- Depart Assignments Mass Update

Version 1.0 20231128

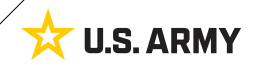